# 3 專案(檔案)管理

Winproladder是採用專案(project)觀念,以視覺化之方法將程式的開發內容以階層化的方式加以呈現,如下圖所示,令相關之工作內容一目瞭然.不論是程式的開發或維護皆能以極為直覺的方式進行,方便檔案管理。

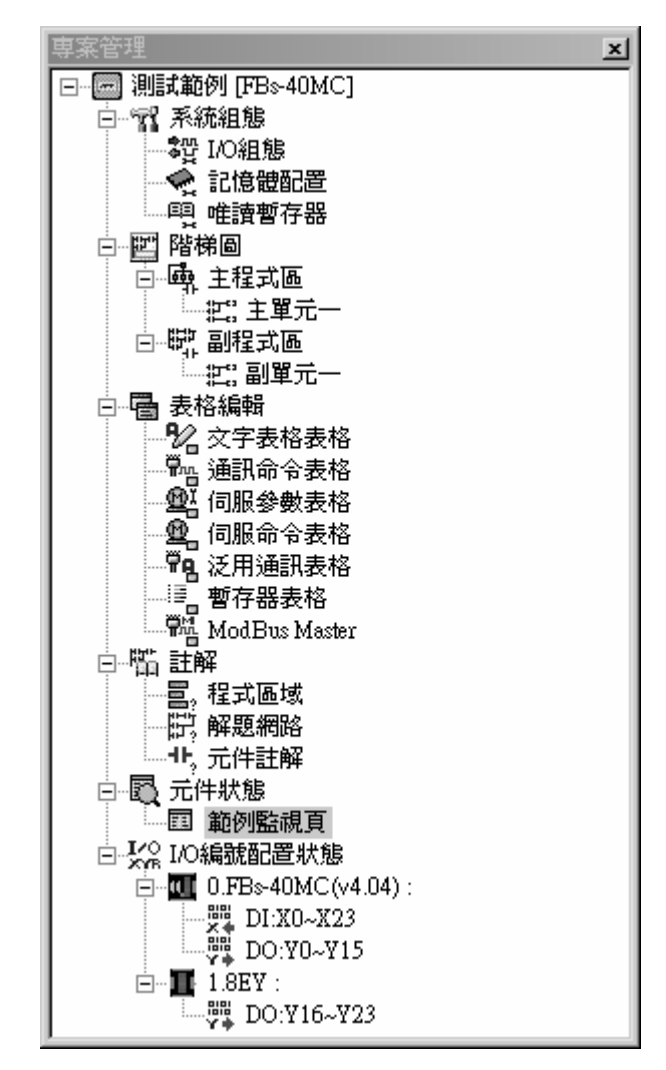

### 3.1 建立新專案

以滑鼠點選功能列〔檔案〕→〔開新專案〕或點選工具列的圖示,或按"Ctrl"+"N"鍵之後會出 現〔專案資訊〕視窗如下所示:

| 🔄 専案資訊 |                                                             |          | × |
|--------|-------------------------------------------------------------|----------|---|
| 專案名稱:  | 測慧式範例                                                       |          |   |
| PLC型號: | FBs-40MC                                                    | 編輯       |   |
|        | 著脫端子,RTC,24點DC24V輸入,16點輸<br>出,2點100KHz+14點20KHz高速計數器,2點1001 | KHz+6    |   |
| 説明:    | 裁料機設定                                                       | <u>_</u> |   |
| 100-75 | 4                                                           | ►        |   |
| 进归     | ☑ 萬年曆                                                       |          |   |
|        | ✔ 確定 ★ 取消                                                   |          | / |

- 1. 專案名稱:請定義此專案名稱,方便日後檔案管理。
- PLC型號:根據下拉選單依實際測試機選擇一對應機型,程式會自動在下方顯示此型號的 規格說明。
- 3. 說 明:可自行列出對此專案的說明文字。
- 4. 萬 年 曆:若PLC有萬年曆功能時,無論PLC供電或斷情況下,RTC均可正確計時。其所 提供之時間數據有週、年、月、日、時、分、秒等7種時間値資料。利用萬年曆時鐘可作 終年無休之24小時控制,使您的控制系統能自動配合人們之生活作息,不但提升自動控制 之層次並可提高效率。此欄請配合本身PLC是否有提供萬年曆。

按"確定"鈕後會出現下列視窗,表示新開專案完成,開始執行專案各項內容設定及階梯圖程 式設計(第4節說明)後並存檔。

| WinProLadder - [階梯圖 - 主單元一]                                                                                                    |                                      |              |                 |                 |   |       | <u>_     ×</u> |              |          |
|----------------------------------------------------------------------------------------------------|--------------------------------------|--------------|-----------------|-----------------|---|-------|----------------|--------------|----------|
| 🔄 檔案(F) 編輯(E) 檢視(V) 專案(P) 階梯(L) PLC(C) 工具(T) 視窗(W) 輔助(H)                                                                                                    |                                      |              |                 |                 |   |       |                | <u>- 8 ×</u> |          |
| 🗅 🗳 🖬    🤯 🍖 🖳    🏟 🗸                                                                                                    | ₩ • 1% •                             | ¶n <u>Mi</u> | • <u>@</u> ,•"  | <b>8</b> - ₿, • |   | Q • E | k₩, ₩,         |              | CRG AND  |
| <u>ା ଚ</u> ୋଟି ଏହି ଏହି ଏହି ଏହି ଏହି ଏହି ଏହି ଏହି ଏହି ଏହ                                                                                                    | ↑↓- <u>-</u><br>I P N H              | , s r        | TC              | EXÞ             | ٢ |       |                |              |          |
| <ul> <li>□ moject0 [FBs-20MC]</li> <li>□ m 系統組態</li> <li>□ m 路梯圖</li> <li>□ m 路梯圖</li> <li>□ m 註解</li> <li>□ 元件狀態</li> <li>□ 元件狀態</li> <li>□ L L L L L L L L L L L L L L L L L L L</li></ul> | N000<br>N001<br>N002<br>N003<br>N004 | ·<br>·<br>·  | •               | •               | • | · · · | ·<br>·<br>·    | •            | <u> </u> |
|                                                                                                    | NOOS                                 |              |                 |                 |   |       |                |              |          |
|                                                                                                    | N007<br>N008<br>N009                 |              |                 |                 |   | · · · |                |              |          |
|                                                                                                    | NOLO<br>\主單元-<br>N14 C:7             | -<br>/副單元一   | /<br>∑F:19967 S |                 |   |       |                |              | •        |

### 3.2 開啓舊專案

當要開啓舊有專案時,有二種選擇方式:開啓專案或連線至PLC,以下針對此二種方式做說明。

#### 3.2.1 離線操作

以滑鼠點選功能列〔檔案〕→〔開啓專案〕→〔開啓專案〕,或點選工具列 <sup>□</sup> 的下拉圖 示,選擇〔開啓專案〕,或者按"Ctrl"+"O"鍵之後出現"開啓舊檔"對話框:

| 開啓                 |                             |       | <u>?</u> × |
|--------------------|-----------------------------|-------|------------|
| 搜尋位置(I):           | 🔄 WinProladder              | • + 6 | È 💣 🎟 •    |
| 면 1.pdw<br>면 2.pdw |                             |       |            |
|                    |                             |       |            |
|                    |                             |       |            |
| 檔案名稱(N):           | 1.pdw                       |       | 開啓(0)      |
| 檔案類型( <u>T</u> ):  | Proladder File [*.pdw,*fld] | •     | 取消         |

再從中選擇所要開啓的檔案即可按"開啓"鍵。

或選取於Winproladder所提供的四個近期開啓的舊檔,可以快速開啓上次所開啓過的舊檔。 以滑鼠點選功能列〔檔案〕→〔開啓專案〕→如下圖所示:

|           | WinPn | oLadde | er     |      |            |             |            |             |        |       |
|-----------|-------|--------|--------|------|------------|-------------|------------|-------------|--------|-------|
| 檔         | 案(F)  | 編輯(    | (E) 檢討 | 1(V) | 専案(P)      | 階梯(L)       | PLC(C)     | 工具(T)       | 視窗(₩)  | 輔助(H) |
| $\square$ | 開新    | 專案     | Ctrl+N |      | TT ORG     |             |            |             |        |       |
| Ĩ         | 開啓    | 專案     | ŀ      | ŝ    | 開啓専案       |             |            |             | Ctrl+O | _==   |
| <b>~</b>  | 儲存    | 專案     | Ctrl+S | -    | 連線至PL      | C           |            |             | Ctrl+L | × 💷   |
|           | 另存    | 專案     |        | 11   | 1 C Wmar   | am Files\Fa | atek∖WinPr | nladder\1 i | who    | XX    |
|           | 關閉!   | 專案     |        |      | 2 C:\Progr | am Files\Fa | atek\WinPr | oladder\2.j | pdw    |       |
|           | 匯入    |        | 1      | πt   |            |             |            |             |        |       |
|           | 匯出    |        | )      |      |            |             |            |             |        |       |
| =         | 列印    | 設定     |        |      |            |             |            |             |        |       |
| æ         | 列印    |        | Ctrl+P |      |            |             |            |             |        |       |
| _         | 離開    |        |        |      |            |             |            |             |        |       |

選取所要開啓的專案檔名。以上方式將所選取的舊檔內容開啓並顯示在階梯程式視窗中,如 下所示:

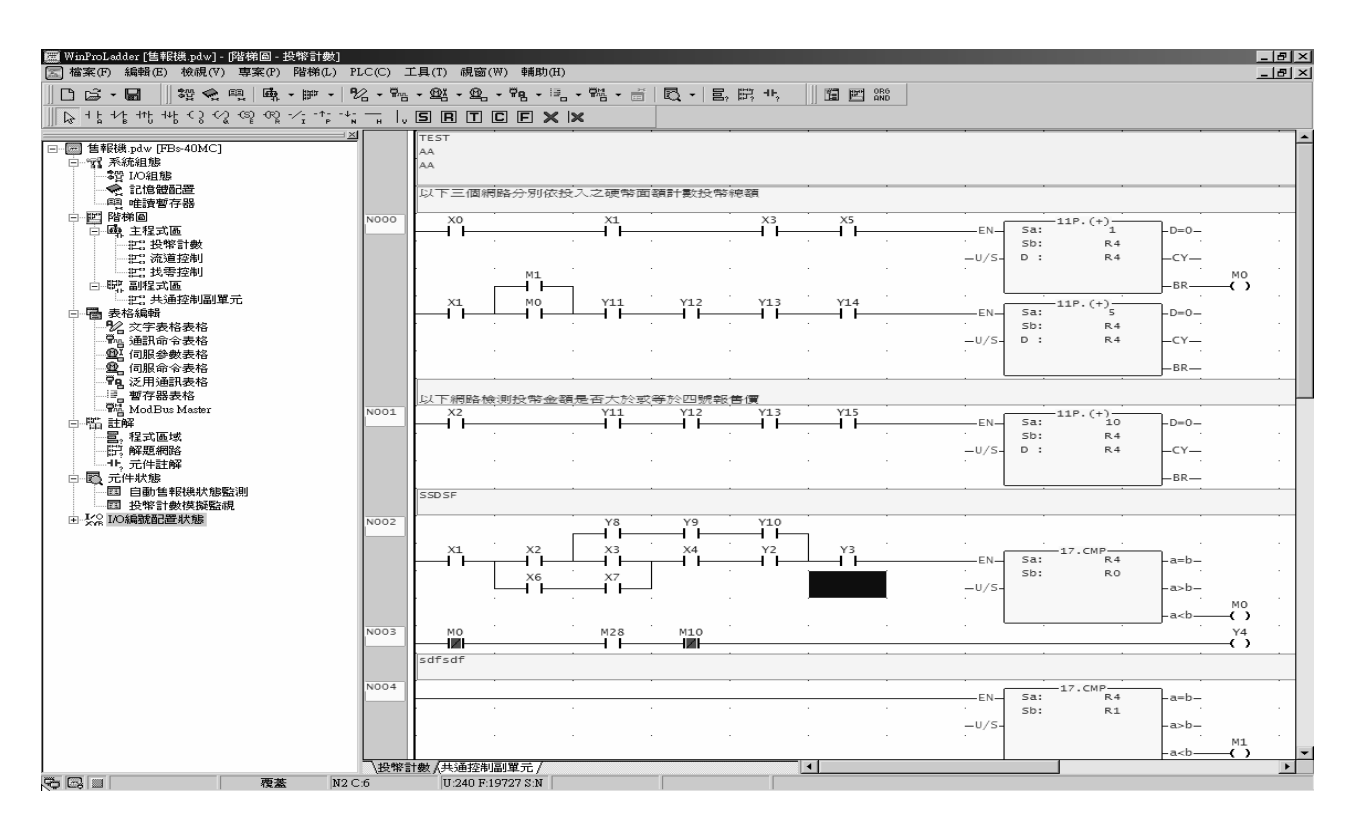

當開啓舊檔時是使用離線操作時,專案有任何的修改可以執行3.3節的〔儲存專案〕才能將所做的修改儲存至磁碟,或3.4.2節的〔存至PLC〕將現開啓的專案程式內容重新連線PLC,並存至PLC。

#### 3.2.2 連線操作

以滑鼠點選功能列〔檔案〕→〔開啓專案〕→〔連線至PLC〕,或點選工具列的下拉圖示,選 擇〔連線至PLC〕,或者按"Ctrl"+"L"鍵之後出現詢問對話框,以確定是否連線並開啓對應專案 檔案。

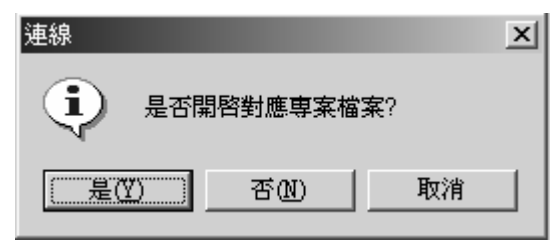

選擇"是"鈕:表示開啓對應的專案檔案並連線至PLC。(此專案內之程式內容必須與欲連線PLC之程式內容完全相同,才能連線。)

| 開啓                 |                             |   |     | <u>?</u> × |
|--------------------|-----------------------------|---|-----|------------|
| 搜尋位置(I):           | 🔄 WinProladder              | - | t t |            |
| 역 1.pdw<br>역 2.pdw |                             |   |     |            |
|                    |                             |   |     |            |
|                    |                             |   |     |            |
|                    |                             |   |     |            |
| 檔案名稱(N):           | 1.pdw                       |   |     | 摺(0)       |
| 檔案類型( <u>T</u> ):  | Proladder File [*.pdw,*fld] | • |     | 取消         |

出現開啓對應專案對話框,選擇所要開啓專案檔名,按"開啓",之後會出現專案的程式 內容,並出現連線至PLC的視窗如下:

| 連線 |                                           |                                                 |     |    | × |
|----|-------------------------------------------|-------------------------------------------------|-----|----|---|
|    | 連線名稱                                      |                                                 |     |    |   |
|    | RS232                                     |                                                 |     | -  |   |
|    |                                           | 新增[ <u>A</u> ]                                  | 編輯匩 | 刪除 |   |
|    | 連線細節                                      |                                                 |     |    |   |
|    | 層性                                        | 資料                                              |     |    |   |
|    | 工作站號碼<br>連線媒介<br>通訊訊速率<br>同位校位元數<br>停止位元數 | 1<br>通訊埠<br>COM1<br>9600<br>偶同位<br>7個位元<br>1個位元 |     |    |   |
|    |                                           | (                                               | 確定  | 取消 |   |

(連線名稱設定請參考9.1節PLC連線)

PLC連線對話框出現後選擇連線名稱之後,按"確定"鈕,系統就開始與PLC進行連線作業:

| 資料傳送 | ×       |
|------|---------|
| ~    | PLC系統資料 |
| ~    | 系統架構    |
| ►    | 唯讀暫存器   |
|      | 程式區段    |
|      | 註解      |
|      | 向量位址    |
|      | 完成      |
|      | ▲ 取消    |

(等待連線完成後,則會顯示此次連線的內容)

| 🔤 PLC狀態  | ×               | ٢   |
|----------|-----------------|-----|
| 項目       | 狀態              |     |
| PLC站號    | 1               |     |
| ──機型     | FBs-40MC(v4.04) |     |
| 圖 主機狀態   | 停止              |     |
| ROM_PACK | 有               |     |
| 語法檢查     | 錯誤或未檢查          |     |
| 程式密碼     | 沒有              |     |
| 主程式密碼    | 沒有              |     |
| 副程式密碼    | 沒有              |     |
| 資料密碼     | 沒有              |     |
| 程式 ID    | 沒有              |     |
| PLC ID   | 沒有              |     |
| 📅 萬年曆    | 已安裝             |     |
| - 全部程式容量 | 19968字組         |     |
| 🔤 已使用程式  | 240字組           |     |
|          | 19727字組         |     |
| 🔤 目前使用功  | v4.0            |     |
|          | 「「「確定」          | //. |

(按"確定"鈕,即完成PLC連線)

此時於所開啓對應專案的內容有做任何修改,PLC也立即修改,因此您可以發現不用執行3.4.2節的存至PLC。只要執行3.3節的儲存專案將所做的修改存至磁碟,使此磁碟專案內容與PLC內容一致。

2 · 選擇"否"鈕:表示不開啓對應的專案檔案,直接出現連線至PLC的視窗:

| 連線 |                                                          |                                                 |     |    | x |
|----|----------------------------------------------------------|-------------------------------------------------|-----|----|---|
|    | 連線名稱<br>R\$232                                           |                                                 |     |    |   |
|    |                                                          | 新增[A]                                           | 編輯王 | 刪除 |   |
|    | 連線細節                                                     |                                                 |     |    |   |
|    | 屬性                                                       | 資料                                              |     |    |   |
|    | 工作站號碼<br>連線媒介<br>通訊堤名稱<br>通訊速率<br>同位統查<br>資料位元數<br>停止位元數 | 1<br>通訊埠<br>COM1<br>9600<br>得同位<br>7個位元<br>1個位元 |     |    |   |
|    |                                                          |                                                 |     | 取消 |   |

(連線名稱設定請參考9.1節PLC連線)

PLC連線對話框出現後選擇連線名稱之後,按確定系統就開始與PLC進行連線作業:

| 資料傳送 | <u>×</u> | I |
|------|----------|---|
| ~    | PLC系統資料  |   |
| ~    | 系統架構     |   |
| ►    | 唯讀暫存器    |   |
|      | 程式區段     |   |
|      | 註解       |   |
|      | 向量位址     |   |
|      | 完成       |   |
|      | ▲ 取消     |   |

(等待連線完成後,則會顯示此次連線的內容)

| 🔄 PLC狀態  | ×               |
|----------|-----------------|
| 項目       | 狀態              |
| PLC站號    | 1               |
| 圖機型      | FBs-40MC(v4.04) |
| 圖 主機狀態   | 停止              |
| ROM_PACK | 有               |
| 語法檢查     | 錯誤或未檢查          |
| 程式密碼     | 沒有              |
| 主程式密碼    | 沒有              |
| 副程式密碼    | 沒有              |
| 資料密碼     | 沒有              |
| 程式 ID    | 沒有              |
| PLC ID   | 沒有              |
| 📋 萬年曆    | 已安裝             |
| - 全部程式容量 | 19968字組         |
| 🔤 已使用程式  | 240字組           |
| - 未使用程式… | 19727字組         |
| 🔤 目前使用功  | v4.0            |
|          |                 |

(按確定即完成PLC連線)

此時顯示的專案程式內容為PLC的內容,因此於其中有做任何的修改,PLC也都直接改變內容,因此您可選擇3.3節的〔儲存專案〕出現另存新檔的對話框,將PLC的內容另存到磁碟。

### 3.3 儲存專案

以滑鼠點選功能列〔檔案〕→〔儲存專案〕,或點選工具列 📓 的圖示,或按"Ctrl"+"S"鍵儲 存專案,其意指將專案存到磁碟。可使用此功能將修改過的專案內容儲存至磁碟。

## 3.4 另存專案

當開啓的專案內容有作修改,可將修改過的專案內容利用 3.4.1 節再儲存為另一專案名稱到磁碟中;而在開啓舊有專案時執行 3.2.1 時,可將修改過的專案內容利用 3.4.2 節再儲存至 PLC 中。

#### 3.4.1 存至磁碟

| 另存新檔               |                          |       | ? ×   |
|--------------------|--------------------------|-------|-------|
| 儲存於①:              | 🔄 WinProladder           | • + I | £ 🗂 🗂 |
| 면 1.pdw<br>면 2.pdw |                          |       |       |
| ,<br>檔案名稱(N):      |                          |       | 存檔(S) |
| 存檔類型(I):           | Proadder for Win [*.pdw] | •     | 取消    |

以滑鼠點選功能列〔檔案〕→〔另存專案〕→〔儲存至專案〕。出現另存新檔對話框,如下圖:

(輸入新檔名按"存檔"即完成另存新檔作業)

#### 3.4.2 存至 PLC

當開啓的專案內容有作修改,可將修改過的專案內容利用 3.4.1 節再儲存為另一專案名稱到磁碟中;而在開啓舊有專案時執行 3.2.1 時,可將修改過的專案內容利用 3.4.2 節再儲存至 PLC 中。